Cara menjalankan program.

- Install XAMPP yang ada di folder SOFTWARE PENDUKUNG (xampp-win32-5.6.3-0-VC11-installer.exe).
- Install Google Chrome yang ada di folder SOFTWARE PENDUKUNG (Google.Chrome\_v52.0.2743.116.exe).
- Install Sublime Text Editor yang ada di folder SOFTWARE PENDUKUNG (Sublime Text Build 3114 x64 Setup.exe).
- Buat folder baru di dalam C:\xampp\htdocs (Sesuaikan dengan drive tempat menginstall XAMPP). Contoh : folder dengan nama beasiswa.
- 5. Copy semua source code yang ada di dalam folder SOURCE CODE ke dalam folder beasiswa yang sudah dibuat (pada direktori C:\xampp\htdocs\beasiswa).
- 6. Jalankan XAMPP (xampp-control.exe), klik start pada Apache dan MySQL.
- Buka Google Chrome dan ketikkan pada url <u>http://localhost/phpmyadmin</u>. Klik pada database dan buat sebuah database dengan nama beasiswa. Kemudian klik Create.
- 8. Klik pada database yang sudah dibuat dan masuk ke menu Import. Klik Choose File dan pilih file dengan nama beasiswa.sql yang ada di dalam folder SOURCE CODE.
- Buka Google Chrome dan ketikkan pada url <u>http://localhost/beasiswa</u> kemudian akan tampil halaman login.
- 10. Untuk masuk ke halaman admin, masukkan user\_id "admin" dan password "admin".